FACILITATOR

## How to Open & Close Wall Access

Go to the 'HOME' screen, select 'JOIN' then click 'SETUP'.

1

GoWall<sup>1</sup>

2.

On the 'SETUP' screen select 'WALL ACCESS' to toggle access between 'OPEN' & 'CLOSED'. 3.

'OPEN' = Participants can access the Wall.
'CLOSED' = Participants cannot access the Wall. Note: Facilitators can always access the Wall. 4.

When a Wall is closed, a 'LOCK' icon appears on the Wall (on the HOME screen).

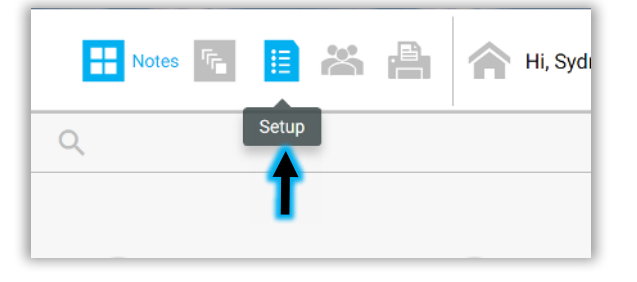

|              | E Setup       |               | li, Sydney 👻 ( |     |
|--------------|---------------|---------------|----------------|-----|
| 164196907576 | Copy Link Wal | II Access 🗸 C | DPEN -         | 280 |
|              |               |               | 1              |     |
|              |               |               | •              |     |
|              |               |               |                |     |
|              |               |               |                |     |

| 280818692002 | Copy Link | Wall Access | V OPEN | • |
|--------------|-----------|-------------|--------|---|
|              |           |             |        |   |
|              |           |             |        |   |
|              |           |             |        |   |
|              |           |             |        |   |
|              |           |             |        |   |

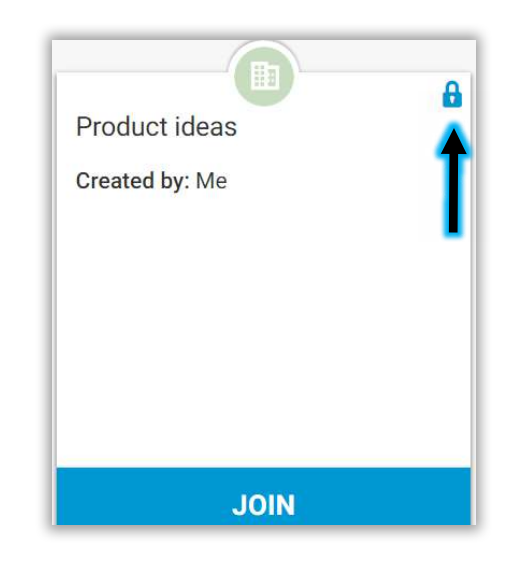